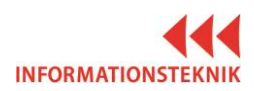

## LATHUND RUM D1012

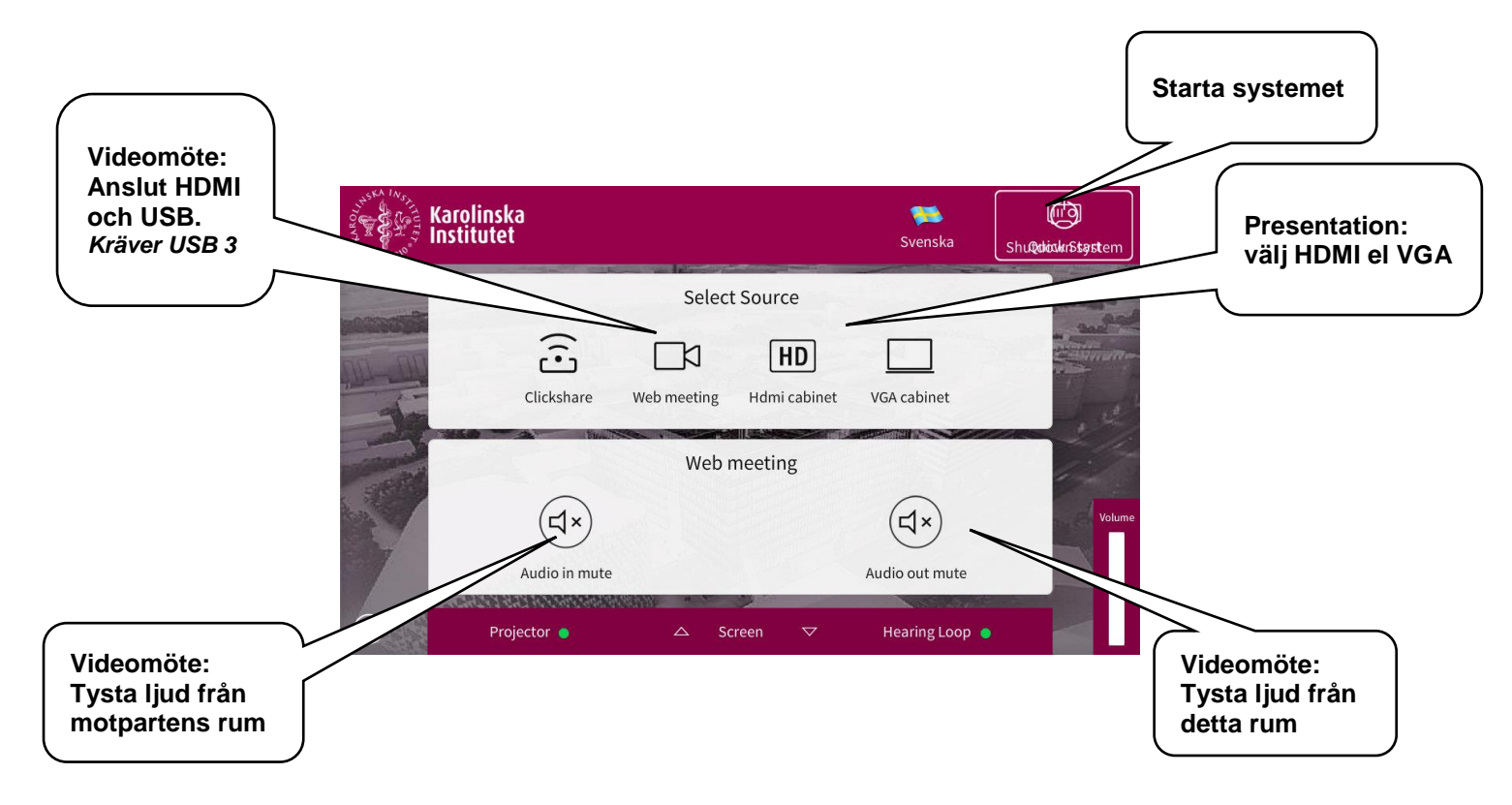

## Inställningar för kamera och ljud till videomöte

- 1. Anslut USB-kabeln (samt HDMI eller VGA för visa bild på duken)
- 2. Starta ett program för videomöte på din dator Skype, Zoom eller liknande.
- 3. Gå in i inställningarna i programmet för videomöte.
- 4. Kontrollera att datorn är ansluten till rätt kamera: Logitech rally
- 5. Kontrollera att datorn är ansluten till rätt högtalare och mikrofon: USB Audio Device

## Nedan är exempel på hur det ser ut i inställningar i mjukvaran Zoom

| Settings           | ×                                                                               | Settings               | Lar 100 Har 100 Har 1000 Har 1000                                                                                                    |
|--------------------|---------------------------------------------------------------------------------|------------------------|----------------------------------------------------------------------------------------------------|
| General            | Test Computer Audio                                                             | ○ Audio                | Video                                                                                                    |
| ∩ Audio            | · · · · · · · · · · · · · · · · · · ·                                           | W Video                |                                                                                                    |
| Video              | Click Test Speaker to make sure you can hear others                             | o <sup>©</sup> General | Logitech Webcam C930e                                                                                                    |
| Recording Location | Test Speaker Speakers (Realtek High Definition Audio(SST))                      | Feedback               |                                                                                                    |
| Advanced Features  | Volume                                                                          | ► Recording            |                                                                                                    |
| Advanced realures  | Volume                                                                          | Pro Account            |                                                                                                    |
|                    |                                                                                 | M Statistics           |                                                                                                    |
| 🖅 Feedback         | Test Mic Microphone Array (Realtek High Definition At 🍸                         |                        |                                                                                                    |
|                    | Volume                                                                          |                        |                                                                                                    |
|                    | <ul> <li>Automatically adjust microphone</li> </ul>                             |                        |                                                                                                    |
|                    |                                                                                 |                        | <ul> <li>Enable mirror effect for my video</li> </ul>                                                                                                    |
|                    | <ul> <li>Automatically join audio by computer when joining a meeting</li> </ul> |                        | Always show name on video window                                                                                                    |
|                    | Always mute microphone when joining meeting                                     |                        | Always turn off video when joining meeting                                                                                                    |
|                    |                                                                                 |                        | Hide Non-Video Participants                                                                                                    |
|                    |                                                                                 |                        | Capture 720p by default                                                                                                    |
|                    |                                                                                 |                        | If you do not see any video, please try these steps:                                                                                                    |
|                    |                                                                                 |                        | Make sure that your webcam is plugged in and turned on.     Check the video selection above to use the correct webcam.     Ensure that your webcam is not being used by another application.     Connect your webcam to a different USB port.     Retart your computer. |
|                    |                                                                                 |                        | If the issue still persists, please visit our Support Center.                                                                                                    |

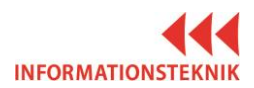

## LATHUND KLICKARE

- 1. När ni ansluter USB-kabeln kommer datorn att uppfatta att Logitech Spotlight är ansluten och vill ladda ner dess mjukvara. Detta krävs för att den skall fungera.
- 2. Om din dator ber dig logga in som admin för att kunna installera så avbryt och hämta istället samma mjukvara från KI Software Center
- 3. Öppna mjukvaran till Logitech Spotlight och använd pekaren, se funktioner nedan.

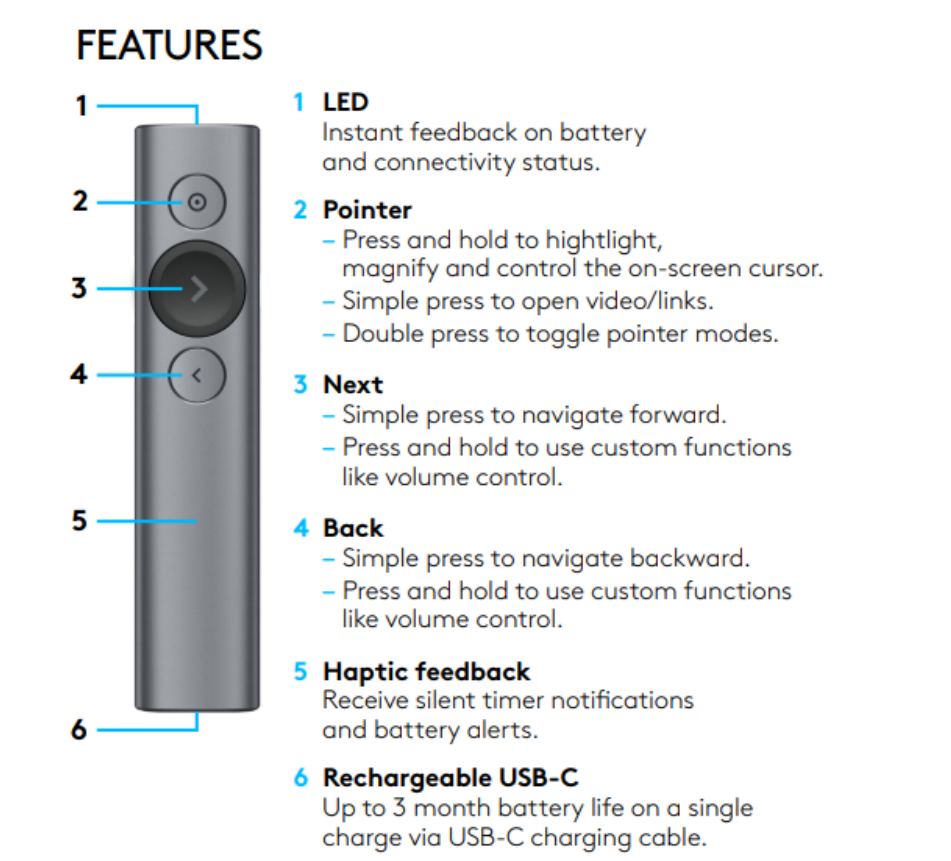

För att ladda pekarens batteri används USB-kabeln som ligger i fodralet på podiet.

En minuts laddning ger cirka tre timmars användning.

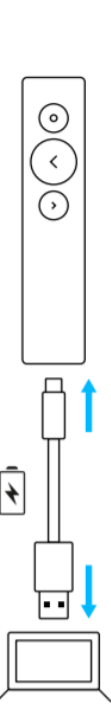